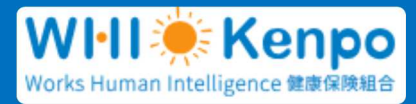

## WHI 健康保険組合に加入されている 配偶者及び被扶養者のみなさまへ

健康診断の予約・申請や健診結果を Web 上で確認できます。ユーザ ID とパスワードを取得して、健保ホームページの各種サービスをご利用ください

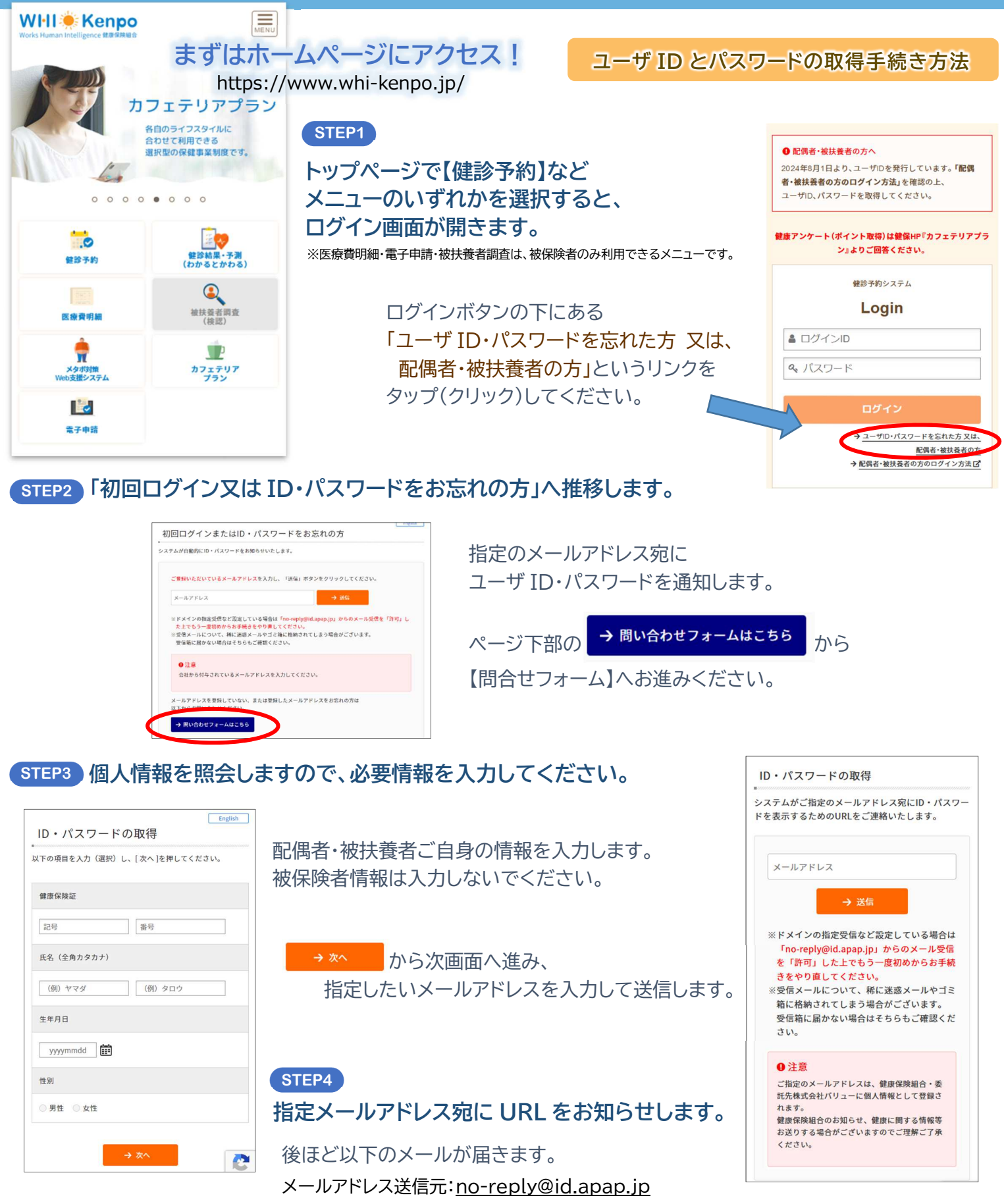

件名:[Works Human Intelligence 健康保険組合]お問い合わせ結果のご連絡(Results)

※ご入力された指定のメールアドレスは、健康保険組合・委託先株式会社バリューHR に個人情報として登録されます。
※メールに記載の URL をクリックすると、ユーザ ID、パスワードが表示されます。
※ユーザ ID、パスワードは、一度のみの閲覧となります。